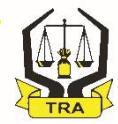

## MAMLAKA YA MAPATO TANZANIA

## UGAWAJI WA VITAMBULISHO VYA WAFANYABIASHARA WADOGO NA WATOA HUDUMA KWA MWAKA 2021 NA MIAKA IJAYO

## **11 FEBRUARI 2021**

TANZANIA REVENUE AUTHORITY

TRA

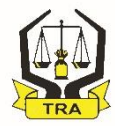

## YALIYOMO

1.0 UTANGULIZI

2.0 TAFSIRI YA MFANYABIASHARA MDOGO NA MTOA HUDUMA MDOGO

3.0 SHERIA HUSIKA KWA WAFANYABIASHARA WADOGO NA WATOA HUDUMA WADOGO

- 4.0 UTARATIBU WA UOMBAJI WA VITAMBULISHO
- 5.0 MUOMBAJI MWENYE KITAMBULISHO CHA TAIFA (NIN) AU LESENI YA UDEREVA
- 6.0 MUOMBAJI AMBAYE HANA KITAMBULISHO
- 7.0 MFUMO WA NDANI WA KUFANYIA KAZI MAOMBI YA USAJILI

8.0 HITIMISHO

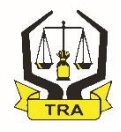

## 1.0 UTANGULIZI

- Zoezi la ugawaji wa vitambulisho kwa wafanyabiashara wadogo maarufu kwa jina la Machinga lilianzishwa na Mheshimiwa Rais wa Jamhuri ya Muungano wa Tanzania, **Dr. John Pombe** Joseph Magufuli tarehe 10 Desemba 2018.
- Lengo likiwa, ni kuliandaa na kulikuza kundi hili la wafanyabiashara linalojishughulisha na kazi za kiuchumi ili siku za usoni, baada ya kukua kwa biashara zao, liingizwe kwenye wigo rasmi wa kodi kwa mujibu wa Sheria

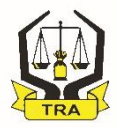

## UTANGULIZI unaendelea...

### Majukumu ya usimamizi

# Majukumu ya usimamizi wa vitambulisho yamegawanywa katika mafungu mawili;

- Jukumu la kuwatambua, kuhamasisha na kugawa vitambulisho kwa waombaji litakuwa chini ya Serikali za Mitaa.
- TRA itakuwa na jukumu la kuchapisha na kuhasibu mapato yatokanayo na Ada za vitambulisho.

## UTANGULIZI unaendelea...

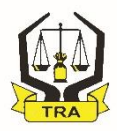

## Upokeaji, Uchapishaji na Usambazaji

- Maombi ya kitambulisho yatapokelewa katika Mkoa wa Kodi husika kupitia mfumo wa kielektroniki;
- Meneja wa Mkoa wa Kodi atahitajika kuchapisha na kuandaa vitambulisho baada ya kupokea maombi hayo;
- Baada ya uandaaji wa vitambulisho, Meneja wa Mkoa husika atawajibika kuvisambaza katika Halmashauri husika ili viweze kuwasilishwa kwa Waombaji;

## UTANGULIZI unaendelea...

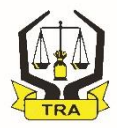

- Vilevile, Meneja wa Mkoa wa Kodi husika atatakiwa kuandaa taarifa kila mwezi ya vitambulisho vilivyotolewa na kuwasilisha Ofisi ya Mkuu wa Mkoa husika;
- Muombaji atatakiwa kuchukua kitambulisho katika Ofisi ya Halmashauri husika.

## 2.0TAFSIRI YA MFANYABIASHARA MDOGO NA 💥 MTOA HUDUMA MDOGO

- Kwa mujibu wa Sheria ya Kodi ya Mapato,Sura ya 332, kama ilivyofafanuliwa kwenye Jedwali la Kwanza la Sheria hiyo ni yule ambaye mauzo ghafi ya bidhaa, huduma au vyote kwa pamoja, hayazidi kiasi cha Fedha za Kitanzania Shilingi Milioni Nne Tu (TZS 4,000,000/=) kwa mwaka
- Awe hajasajiliwa kama mfanyabiashara na kupewa TIN ya biashara na TRA
- Mauzo ghafi, ni jumla ya mauzo yote yanayofanyika bila kutoa gharama za uzalishaji wa bidhaa au huduma (au vyote kwa pamoja) zinazotolewa.
- Mauzo ghafi ni tofauti na mtaji au faida anayoipata mfanyabiashara.

## 3.0 SHERIA HUSIKA KWA WAFANYABIASHARA WADOGO NA WATOA HUDUMA WADOGO

- Kifungu cha 22A (1) cha Sheria ya Usimamizi wa Kodi ya mwaka 2015, Sura ya 438 (R.E 2017) kinamtaka Kamishna Mkuu wa Mamlaka ya Mapato Tanzania (TRA), kuwatambua na kuwasajili wafanyabiashara wadogo na watoa huduma wadogo waliopo katika sekta isiyo rasmi.
- Aidha, Kifungu cha 22(A) cha Sheria tajwa, pia kinamtaka Kamishna Mkuu TRA, kuwapatia kadi za utambulisho wafanyabiashara wadogo na watoa huduma wadogo waliosajiliwa.

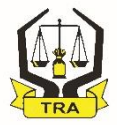

#### 3.0 SHERIA HUSIKA KWA WAFANYABIASHARA WADOGO NA WATOA HUDUMA WADOGO ....Inaendelea

 Aidha, Kanuni ya 6 (2) ya Kanuni za Usimamizi wa Kodi (Usajili wa Wafanyabiashara Wadogo na Watoa Huduma wadogo) za Mwaka 2020 inamtaka Kamishna Mkuu (TRA) kumpatia Mfanyabiashara mdogo na Mtoa Huduma Mdogo kitambulisho baada ya kukamilisha malipo ya ada ya Shilingi za Kitanzania Elfu Ishirini tu (TZS 20,000/=)

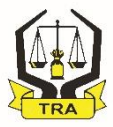

## 4.0 UTARATIBU WA UOMBAJI WA VITAMBULISHO

- Maombi ya kitambulisho yatafanyika kupitia mfumo wa kielektroniki unaopatikana kupitia:-
- Kupitia tovuti ya Ofisi ya Rais Tawala za Mikoa (TAMISEMI) www.tamisemi.go.tz;
- Programu tumizi ya mfumo wa machinga (Machinga App) ambayo inapatikana "play store".
- Mfumo huo utakuwa na uwezo wa kutoa namba ya kumbukumbu ya maombi na namba ya malipo baada ya taarifa za Muombaji kukamilika.

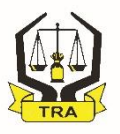

### 4.0 UTARATIBU WA UOMBAJI ... Inaendelea

- Maombi ya kitambulisho yanaweza kufanyika kwa njia zifuatazo;
  - Muombaji ambaye ana kitambulisho cha Taifa au leseni ya Udereva ataweza kujisajili mwenyewe kupitia mtandao <u>www.tamisemi.go.tz</u> au simu janja ya mkononi na kufanya usajili mwenyewe;
  - Muombaji ambaye hana kitambulisho cha Taifa au leseni ya udereva ataweza kujisajili kupitia simu janja ya mkononi kwa kupakua Machinga App. na kujisajili mwenyewe na;
  - Kwa wale ambao watashindwa kutumia njia hizo hapo juu, watatakiwa kwenda katika Ofisi za Halmashauri zilizo jirani yao ili waweze kupata msaada wa kujisajili.

## TRA

## 5.0 MUOMBAJI MWENYE KITAMBULISHO CHA TAIFA (NIN) AU LESENI YA UDEREVA

1.Muombaji ataingia katika tovuti ya Tamisemi <u>www.tamisemi.go.tz</u> na kufungua sehemu ya Usajili wa Wamachinga, baada ya ukurasa huo kufunguka atabofya kitufe cha "*Omba Kitambulisho kipya*"

| TAMISEMI = MFUMO WA VITAMBULISHO KWA WAFANYABIASHARA WADOGO TANZANIA |                                                                                                    |                                                                                                    |  |  |  |
|----------------------------------------------------------------------|----------------------------------------------------------------------------------------------------|----------------------------------------------------------------------------------------------------|--|--|--|
| A Mwanzo                                                             | <ul> <li>➡ Hatua Ya Kupata Kitambulisho</li> <li>■ Taarifa za msingi</li> </ul>                                                                                                    | <ul> <li>➡ Hatua Ya Kupata Kitambulisho</li> <li>③ Kufanya Malipo</li> </ul>                                                                                                    |  |  |  |
|                                                                      | Unaweza kupata kitambulisho kwa kutumia taarifa mbalimbali kama " <b>namba ya kitambulisho cha taifa (NIDA) , namba ya Leseni ya udereva au kupandisha picha</b> "<br>2 kujaza fomu Fomu hii inakapatika kwa <b>kubofya kitufe cha kijani</b> kilichoandikwa ( <b>Omba Kitambulisho Kipya)</b> ili | Baada ya kuwasilisha maombi utapata ujumbe wenye namba ya malipo pamoja na kiasi cha kulipia<br>ambacho ni <b>shiling elfu ishirini (20,000) Tu.</b> Baada ya malipo utapata ujumbe unaoonyesha malipo<br>yako. |  |  |  |
|                                                                      | kupata fomu ya kujaza pamoja na kusibitisha taarifa zako. Baada ya kujaza taarifa na kusibitisha<br>utawasilisha maombi.<br>Hatua Mbalimbali                                                                                                    | Utapata kitambulisho kulingana na utaratibu utakaopangwa na halimashauri husika                                                                                                    |  |  |  |
|                                                                      | Omba Kitambulisho kipya Taarifa ya Maombi yako Taarifa ya Malipo yako                                                                                                    |                                                                                                    |  |  |  |

#### TANZANIA REVENUE AUTHORITY

TRA

2. Muombaji atatakiwa kuingiza namba ya kitambulisho cha Taifa (NIN) au namba ya Leseni ya Udereva

|                                                                   | $\equiv$ MFUMO WA VITAMBULISHO KWA WAFANYABIASHARA WADOGO 1                                                                                                    |
|-------------------------------------------------------------------|----------------------------------------------------------------------------------------------------|
| Mwanzo                                                            | 📢 Hatua Ya Kupata Kitambulisho 📢 Hatua Ya Kupata Kitam                                                                                                    |
| <ul> <li>Taarifa za Kulipia</li> <li>Taarifa za Malipo</li> </ul> | <ul> <li>Taarif:<br/>Ili kuweza ki<br/>namba ya ki</li> <li>Weka naamba ya kitambulisho cha taifa kutoka ×</li> <li>NIDA au namba ya leseni ya udereva ili</li> <li>Kuendelea</li> <li>Weka namba ya NIDA au ya lesseni ya udereva</li> <li>Weka namba ya NIDA au ya lesseni ya udereva</li> </ul> |
|                                                                   | 2 kujaža Fomu hii ina kilichoandik fomu ya kuja ya kujaza ta Sina Namba ya Kitambulisho Siti Omba Kitambulisho kipya                                                                                                    |

 Taarifa binafsi za Muombaji zitatokea na Muombaji atatakiwa kujaza taarifa zake kwa usahihi na kisha kubofya "Wasilisha Maombi"

| 👰 TAMISEMI                                                             | ≡ MFUMO WA VITAN                      | IBULISHO KWA WAFAN | ABIASHARA WADOGO T                                                          | ANZANIA                                                                       |
|------------------------------------------------------------------------|---------------------------------------|--------------------|-----------------------------------------------------------------------------|-------------------------------------------------------------------------------|
| 😭 Mwanzo                                                               | Taarifa Binafsi                       |                    | Taarifa Za Biashara                                                         |                                                                               |
| <ul> <li>i) Taarifa za Kulipia</li> <li>✓ Taarifa za Malipo</li> </ul> |                                       | Jinsia<br>MME      | Tarehe ya kuzaliwa                                                          | Namba Ya Simu                                                                 |
|                                                                        | Picha<br>Namba ya Kitambulisho<br>198 | Jina Kamili<br>I   | Mauzo Kwa Siku<br>Mfano:10000<br>Aina ya Biashara<br>Chagua Aina Ya Biash 🔹 | Muda wa Makadirio<br>Chagua muda wa maka ∨<br>Mkoa<br>Tafadhari Chagua Mkoa ▼ |
|                                                                        |                                       |                    | Wilaya<br>Wasilisha Maombi                                                  | Eneo La Biashara                                                              |

5.0 MUOMBAJI MWENYE KITAMBULISHO CHA TAIFAMA (NIN) AU LESENI YA UDEREVA......

- Baada ya kuwasilisha maombi, Muombaji atatumiwa namba ya kumbukumbu ambayo atatakiwa kuitunza kwani atatakiwa kutaitumia ili kupata taarifa za maombi na malipo yake.
- Vilevile, baada ya kuwasilisha maombi atatumiwa ujumbe mfupi kwenye simu yake, utakaonyesha bili pamoja na namba ya malipo kwa ajili ya kufanya malipo kupitia mfumo wa malipo wa serikali.

 Kujua taarifa za maombi au malipo , Muombaji atatakiwa kubofya "*Taarifa ya maombi yako*" au "*Taarifa ya malipo yako*".

| TAMISEMI | E MFUMO WA VITAMBULISHO KWA WAFANYABIASHARA WADOGO TANZAN                                                                                                    | AIA                                                                                                    |
|----------|----------------------------------------------------------------------------------------------------|----------------------------------------------------------------------------------------------------|
| Mwanzo   | ✓ Hatua Ya Kupata Kitambulisho ① Taarifa za msingi Unaweza kupata kitambulisho kwa kutumia taarifa mbalimbali kama "namba ya kitambulisho cha taifa (NIDA), namba ya Leseni ya udereva au kupandisha picha"                                | <ul> <li>Hatua Ya Kupata Kitambulisho</li> <li>Kufanya Malipo</li> <li>Baada ya kuwasilisha maombi utapata ujumbe wenye namba ya malipo pamoja na kiasi cha kulipia ambacho ni shiling elfu ishirini (20,000) Tu. Baada ya malipo utapata ujumbe unaoonyesha malipo yako.</li> </ul> |
|          | kujaza fomu<br>Fomu hii inakapatika kwa kubofya kitufe cha kijani kilichoandikwa (Omba Kitambulisho Kipya) ili<br>kupata fomu ya kujaza pamoja na kusibitisha taarifa zako. Baada ya kujaza taarifa na kusibitisha<br>utawasilisha maombi. | Kupokea kitambulisho Utapata kitambulisho kulingana na utaratibu utakaopangwa na halimashauri husika                                                                                                    |
|          | Hatua Mbalimbali<br>Omba Kitambulisho kipya Taarifa ya Maombi yako Taarifa ya Malipo yako                                                                                                    |                                                                                                    |
| TRA      | TANZAN                                                                                                    | TA REVENUE AUTHORITY                                                                                                    |

5. Muombaji atatakiwa kuweka namba ya kumbukumbu aliyotumiwa awali na kubofya "*Tafuta"* 

| TAMISEMI | ≡ MFUMO WA VITAMBULISHO KWA WAFANYABIASHARA WADOGO TANZANIA                                                                          |
|----------|----------------------------------------------------------------------------------------------------|
| A Mwanzo | 🕄 Jinsi ya kupata taarifa za Kufanya malipo                                                                                          |
|          | (Muhimu)<br>Kupata taarifa za kulipia ingiza namba ya maombi uliopewa wakati unawasilisha maombi ya kuomba<br>kitambulisho<br>Tafuta |
|          |                                                                                                    |

6. Muombaji atapata taarifa zake kama inavyoonekana hapa chini:

| (Muhimu)       Kupata taarifa za kulipia ingiza namba ya maombi uliopewa wakati unawasilisha maombi ya kuomba kitambulisho       Ndugu HAMIDU MAJALLAH ATHUMANI       Maombi yako ya Kitambulisho cha wafanyabiashara na watoa huduma wadogo yalipokelewa tarehe         564544       Tafuta       O/O/1/2021       Maombi yako Bado hayajalipiwa         Taarifa ya malipo       991840221827       Maombi yako Dado hayajalipiwa         Lipia mapema ili upate kitambulisho chako.       Kasi cha Malipo       20000         Lipia mapema ili upate kitambulisho chako.       Kasarte. | <ul> <li>Jinsi ya kupata taarifa za Kufanya malipo</li> </ul>                                                                              | Taarifa za malipo                                                                                               |                                                                           |
|----------------------------------------------------------------------------------------------------|----------------------------------------------------------------------------------------------------|----------------------------------------------------------------------------------------------------|---------------------------------------------------------------------------|
| Namba za Malipo       991840221827         Kiasi cha Malipo       2000         Lipia mapema ili upate kitambulisho chako.       Lipia mapema ili upate kitambulisho chako.                                                                                                    | <b>(Muhimu)</b><br>Kupata taarifa za kulipia ingiza namba ya maombi uliopewa wakati unawasilisha maombi ya kuomb<br>kitambulisho<br>564544 | a Maombi yako ya Kitambulisho<br>tarehe<br>futa 20/01/2021<br>Maombi yako Bado hayajalipin<br>Taarifa ya malipo | ATHUMANI<br>cha wafanyabiashara na watoa huduma wadogo yalipokelewa<br>va |
| Kiasi cha Malipo     2000       Lipia mapema ili upate kitambulisho chako.     Asante.                                                                                                    |                                                                                                    | Namba za Malipo                                                                                                 | 991840221827                                                              |
| Lipia mapema ili upate kitambulisho chako.<br>Asante.                                                                                                    |                                                                                                    | Kiasi cha Malipo                                                                                                | 20000                                                                     |
|                                                                                                    |                                                                                                    | Lipia mapema ili upate kitamb<br>Asante.                                                                        | ulisho chako.                                                             |

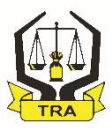

### Maombi kwa kupitia tovuti,

 Muombaji ataingia na kuchagua usajili wa Wamachinga na kubofya "Omba Kitambulisho Kipya" kisha "Sina Kitambulisho".

| 👮 TAMISEMI | ≡ MFUMO WA VITAMBULISHO KWA WA                                                                                                    | FANYABIASHARA WADOGO TANZANI                                                                   | A                                                                                                    |
|------------|----------------------------------------------------------------------------------------------------|------------------------------------------------------------------------------------------------|----------------------------------------------------------------------------------------------------|
| 倄 Mwanzo   | 📢 Hatua Ya Kupata Kitambulisho                                                                                                    |                                                                                                | 📢 Hatua Ya Kupata Kitambulisho                                                                                                    |
|            | 1 Taarifa za msingi<br>Unaweza kupata kitambulisho kwa kutumia taarifa mbali<br>taifa (NIDA) , namba ya Leseni ya udereva au kupano                          | mbali kama " <b>namba ya kitambulisho cha</b><br><b>Iisha picha</b> "                          | 8 Kufanya Malipo<br>Baada ya kuwasilisha maombi utapata ujumbe wenye namba ya malipo pamoja na kiasi cha kulipia<br>ambacho ni shiling elfu ishirini (20,000) Tu. Baada ya malipo utapata ujumbe unaoonyesha malipo<br>yako. |
|            | 2 kujaza fomu<br>Fomu hii inakapatika kwa kubofya kitufe cha kijani kili<br>kupata fomu ya kujaza pamoja na kusibitisha taarifa zaku<br>utawasilisha maombi. | Weka naamba ya kitambulisho cha taifa k<br>NIDA au namba ya leseni ya udereva ili<br>Kuendelea | sutoka × kea kitambulisho<br>ambulisho kulingana na utaratibu utakaopangwa na halimashauri husika                                                                                                    |
| ,          | Hatua Mbalimbali                                                                                                    | Weka namba ya NIDA au ya lesseni ya udereva<br>I Sina Namba ya Kitambulisho                    | Q Tafuta                                                                                                    |
|            | Omba Kitambulisho kipya                                                                                                    |                                                                                                | Sitisha                                                                                                    |

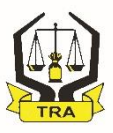

2. Muombaji atajaza taarifa zake kwa usahihi kwenye fomu, kisha ataweka picha yake kwa kubofya "*browse*" ikifuatiwa na "*wasilisha maombi*".

| ■ MFUMO WA VITAMBUL                                                                                                  | Fomu ya Maombi ya Kitambulisho                | ×                                             |                                                                                             |
|----------------------------------------------------------------------------------------------------|-----------------------------------------------|-----------------------------------------------|---------------------------------------------------------------------------------------------|
| Hatua Ya Kupata Kitambulisho                                                                                         | Pandisha Picha                                | Picha 🛛 Hakun                                 |                                                                                             |
| <ul> <li>Taarifa zahnsingi</li> <li>Unaweza kupata kitambulisho kwa<br/>taifa (NIDA) , namba ya Leseni ya</li> </ul> | Namba ya Simu<br>Mfano: 0712:000000           | Jina la Mwanzo<br>Weka Jina la Mwanzo         | pata ujumbe wenye namba ya malipo pamoj<br><b>20,000) Tu.</b> Baada ya malipo utapata ujumb |
| <ul> <li>kujaza fomu</li> <li>Fomu hii inakapatika kwa kubofya</li> </ul>                                            | Jina la Kati<br>Weka Jina la Kati             | Jina la Mwisho<br>Weka Jina la Mwisho         |                                                                                             |
| kupata fomu ya kujaza pamoja na k<br>utawasilisha maombi.                                                            | Jinsia<br>Chagua Jinsia ~                     | Tarehe ya kuzaliwa<br>mm/dd/yyyy              | a utaratibu utakaopangwa na halimashauri h                                                  |
| Hatua Mbalimbali                                                                                                    | Kiasi cha Makadirio<br>Weka mauzo ya siku     | Muda wa Makadirio<br>Chagua muda wa makadirio |                                                                                             |
| Omba Kitambulisho kipya Taarifi                                                                                      | Aina ya Biashara<br>Chagua Aina Ya Biashara 🔹 | Mkoa<br>Tafadhari Chagua Mkoa 👻               |                                                                                             |
|                                                                                                    | Wilaya                                        | Eneo La Biashara                              |                                                                                             |
| (                                                                                                    | Wasilisha Maombi                              | Sitisha                                       |                                                                                             |
|                                                                                                    |                                               |                                               |                                                                                             |
|                                                                                                    |                                               |                                               |                                                                                             |

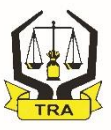

- Maombi kwa kupitia Simu janja ya Mkononi (Mobile APP),
- Njia hii ya maombi, Muombaji atatakia kuwa na simu ya mkononi yenye mfumo wa aina ya "Android".
- Atatakiwa kwenda kwenye sehemu ya kuhifadhi mifumo mbalimbali ya simu "Appstore" na kupakua mfumo wa "Application ya "machinga" na kiiweka kwenye simu yake.

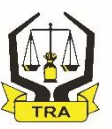

 Muombaji atafungua Application ya Machinga iliyopo kwenye simu yake, na kubofya "Omba Kitambulisho";

| TIMIZA USAJI             |                             |
|--------------------------|-----------------------------|
| OMBA<br>KITAMBULISHO     | TAARIFA<br>MUHIMU           |
| S<br>KUMBUKUMBU<br>NAMBA | INGIA(MATUMIZI YA<br>OFISI) |
|                          |                             |
|                          |                             |
| 111                      | ○ <                         |

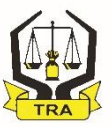

 Muombaji atatakiwa kuweka namba yake ya simu, na kubofya "*Endelea";*

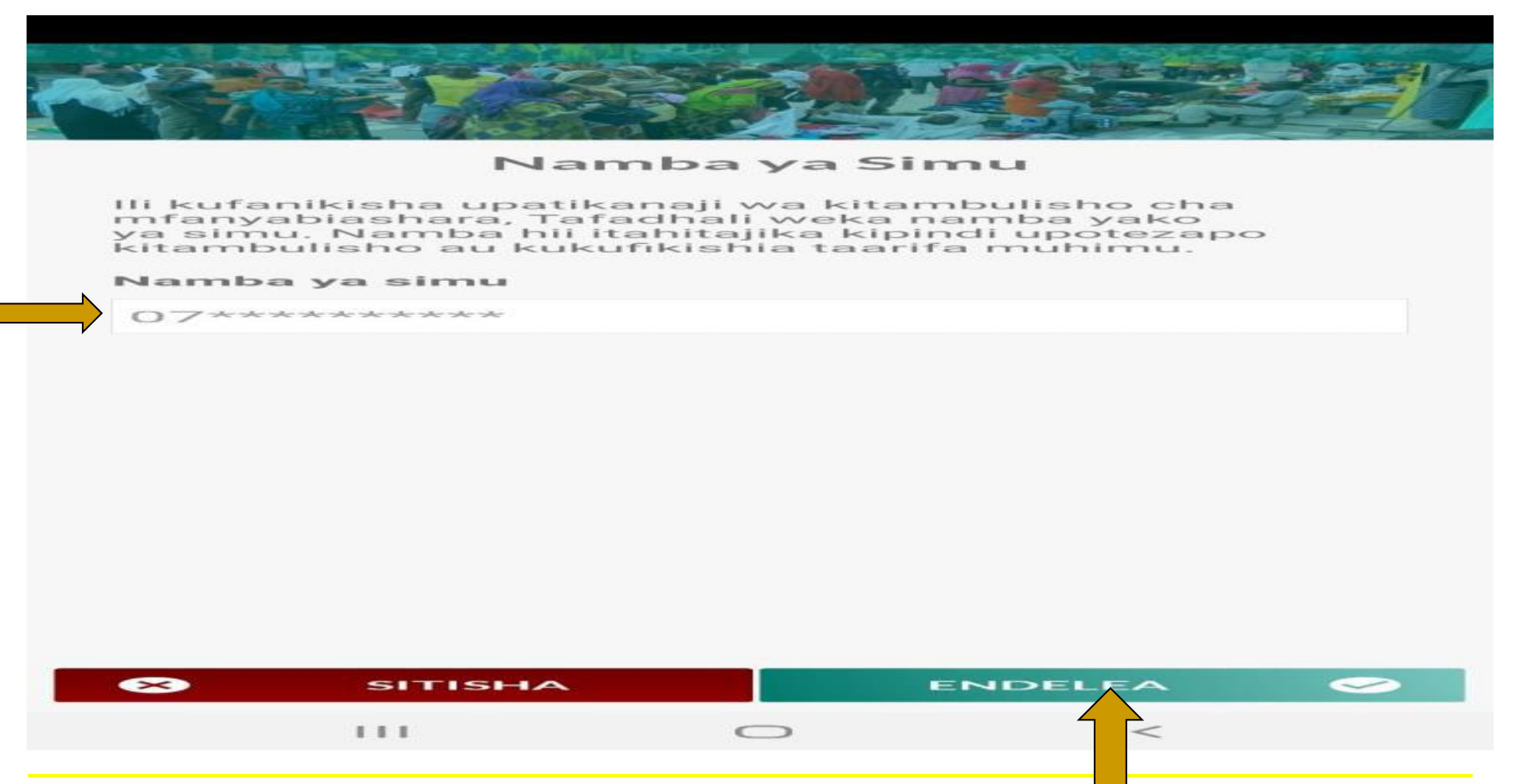

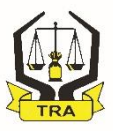

 Muombaji atatakiwa kubofya "Sina Kitambulisho" na kisha "Endelea";

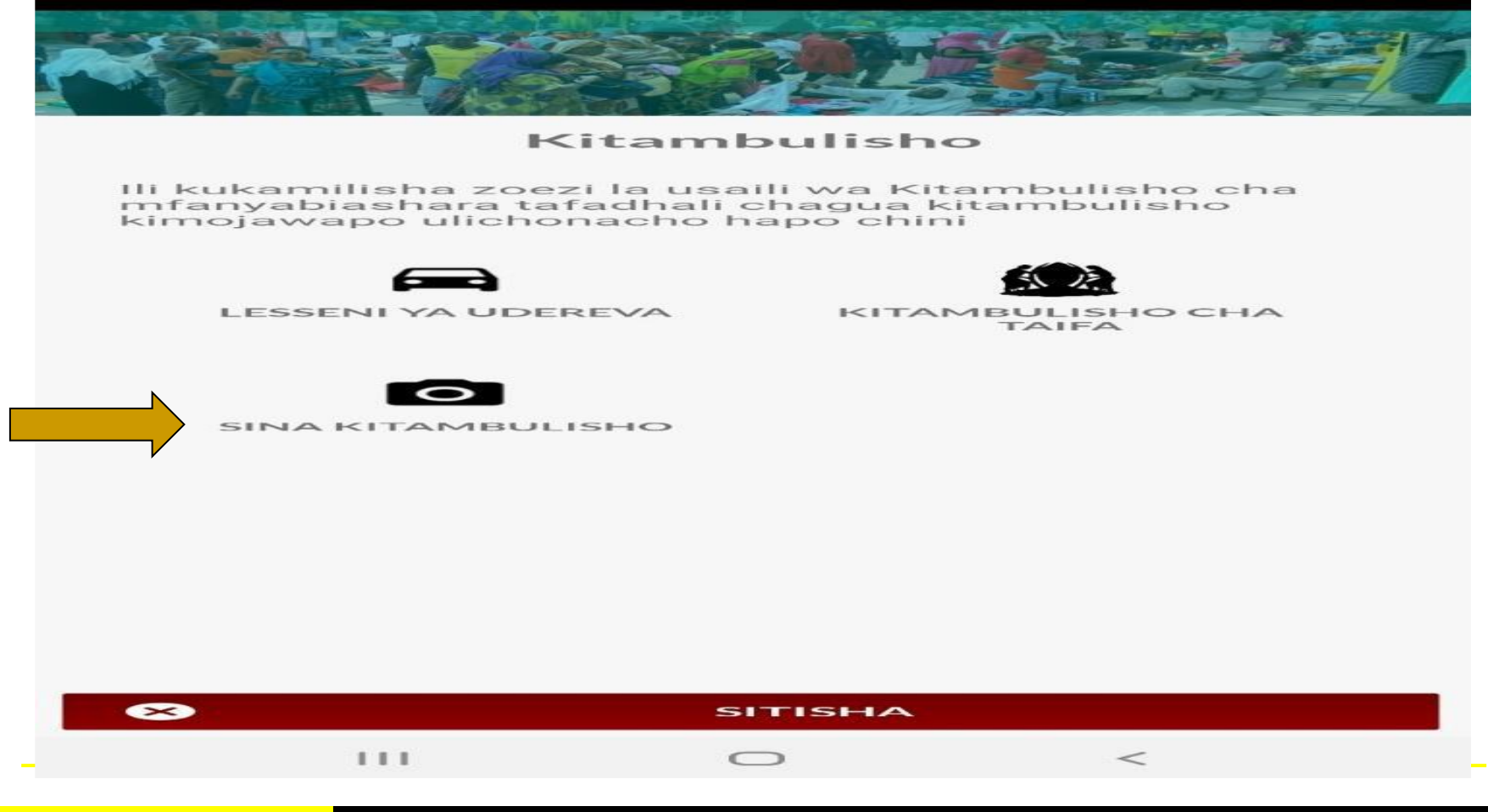

TRA

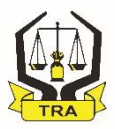

 Muombaji atatakiwa kubofya "Piga Picha" au "Chagua Iliyopo";

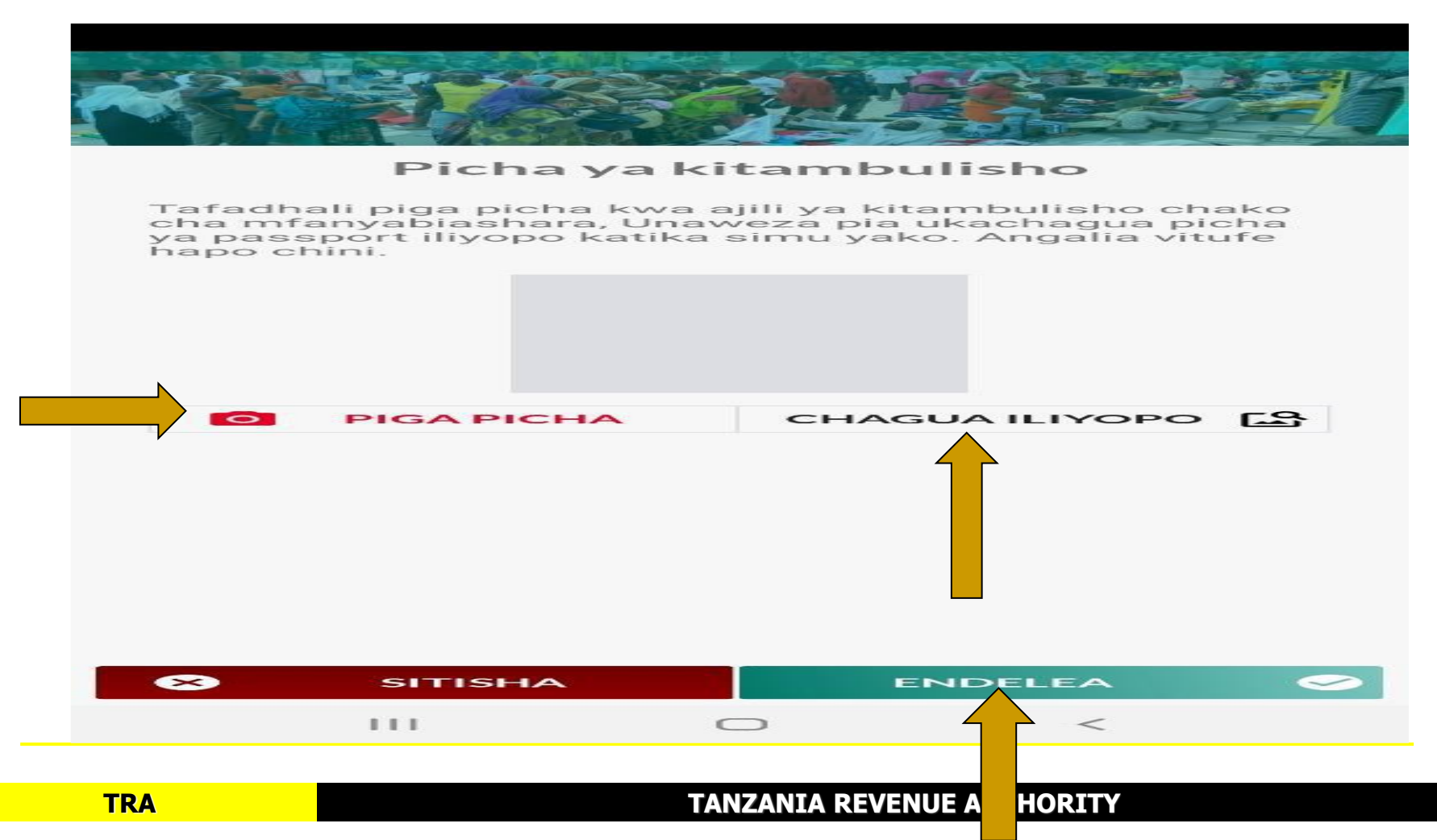

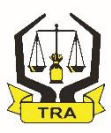

### 4. Muombaji atatakiwa kuchagua "Mkoa", "Wilaya " na "eneo la biashara" kisha bofya "endelea"

| Taarifa<br>Jina la kwanza  | za Awali      |   |
|----------------------------|---------------|---|
| Jina la kati               |               |   |
| Jina la Ukoo               |               |   |
| Farehe ya Kuzaliwa :: Siko | u/Mwezi/Mwaka |   |
| Siku/Mwezi/Mwak            | а             | 1 |
| Jinsia                     |               |   |
| CHAGUA                     |               | - |
|                            |               |   |
|                            |               |   |
|                            |               |   |

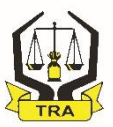

 Muombaji atatakiwa kujaza taarifa zake kwa sahihi na kubofya "endelea" baada ya kukamilisha ujazaji;

| Enec                  | > la Bias | hara |  |
|-----------------------|-----------|------|--|
| Mkoa uliopo           |           |      |  |
| DODOMA                |           |      |  |
| Wilaya uliyopo        |           |      |  |
| BAHI                  |           |      |  |
| Eneo la Biashara / Hu | iduma     |      |  |
| ILINDI                |           |      |  |
|                       |           |      |  |
|                       |           |      |  |
|                       |           |      |  |
|                       |           |      |  |
|                       |           |      |  |
|                       |           |      |  |
|                       |           |      |  |
|                       |           |      |  |
| SITISTIA              |           |      |  |
| 111                   | 0         | <    |  |
|                       |           |      |  |

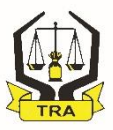

6. Muombaji atatakiwa kuchagua "aina ya biashara", "muda wa makadirio" na"mauzo" kisha bofya "endelea";

| R           |             |          |         | 2-1 |
|-------------|-------------|----------|---------|-----|
|             | Taarif      | a za Bia | ashara  |     |
| Aina ya     | biashara    |          |         |     |
| VIAT        | U NA MABE   | GI       |         |     |
| Muda w      | a Makadirio |          |         |     |
| $\sim \sim$ | AKA         |          |         |     |
| Mauzo       | Kwa Siku    |          |         |     |
| 4000        | 0000        |          |         |     |
|             | SITISHA     |          | ENDELEA |     |
|             | 111         |          | <       |     |
|             |             |          |         |     |

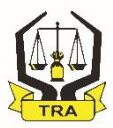

**7.** Muombaji atapokea namba ya kumbukumu ya maombi na kutakiwa kuihifadhi sehemu salama;

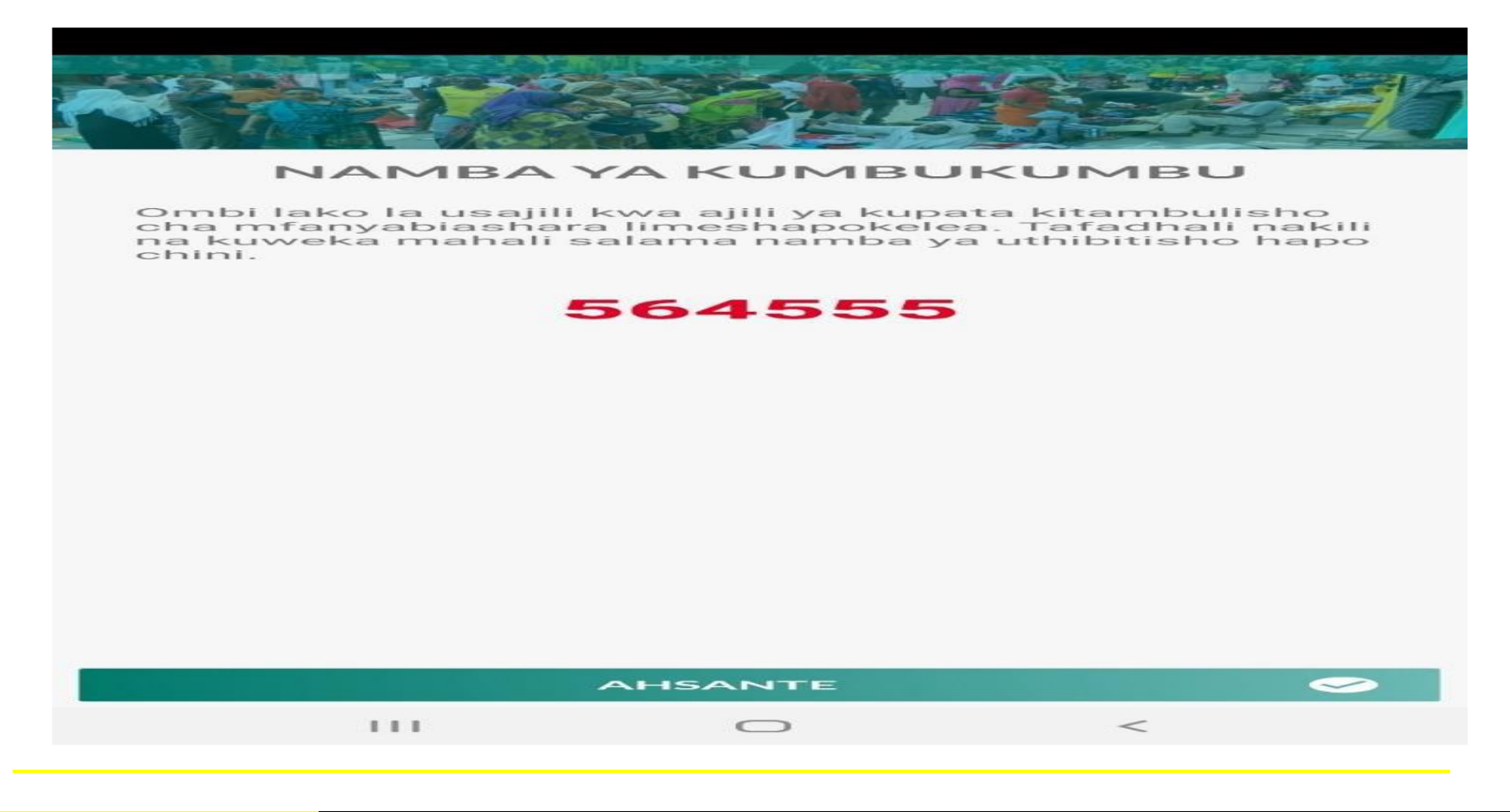

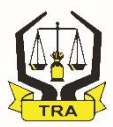

8. Kuweza kuangalia taarifa za maombi, Muombaji atabofya " *Kumbukumbu Namba"* ;

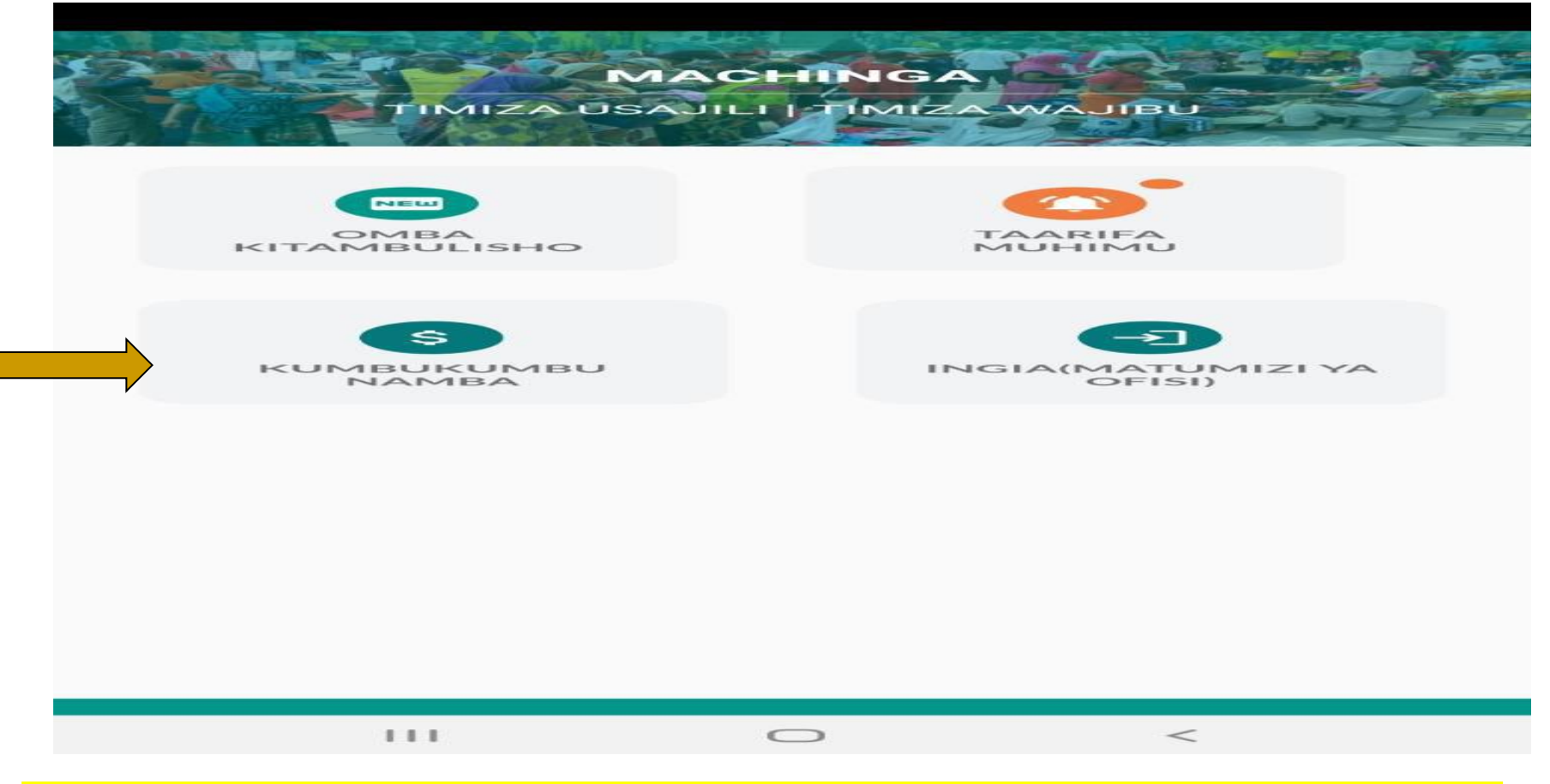

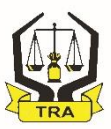

 Muombaji ataweka Namba ya kumbukumbu ya maombi kisha kubofya "Angalia"

| Namba ya Malipo                                                                                                    |
|----------------------------------------------------------------------------------------------------|
| Kupata namba ya malipo tafadhali hakikisha<br>umeshakamilisha usajili wa kitambulisho,<br>kisha weka namba ya kumbukumbu ya ombi la<br>kitambulisho(application number) kujiandikisha hapo<br>chini.<br>Namba ya kumbukumbu ya ombi |
|                                                                                                    |
|                                                                                                    |
| SITISHA ANGALIA S                                                                                                    |
|                                                                                                    |

TANZANIA REVENUE AUT

ORITY

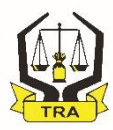

# 10. Taarifa za Muombaji zitajitokeza kama inavyoonekana hapa chini;

| Taarifa za malipo                                  |  |  |  |  |  |  |
|----------------------------------------------------|--|--|--|--|--|--|
| Ndugu JULIUS JAPHET CHACHESHI                      |  |  |  |  |  |  |
| Maombi yako yalitumwa tarehe<br><b>29/01/2021</b>  |  |  |  |  |  |  |
| Maombi yako bado hayajalipiwa                      |  |  |  |  |  |  |
| Taarifa za malipo                                  |  |  |  |  |  |  |
| Namba ya Ombi 564556                               |  |  |  |  |  |  |
| Namba ya Malipo 991840221928                       |  |  |  |  |  |  |
| Kiasi cha malipo 2000.0                            |  |  |  |  |  |  |
| Lipia mapema ili upate kitambulisho chako. Ahsante |  |  |  |  |  |  |
|                                                    |  |  |  |  |  |  |
|                                                    |  |  |  |  |  |  |

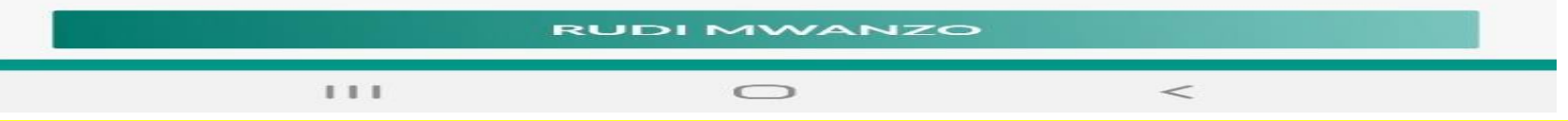

7.0 MFUMO WA NDANI WA KUFANYIA KAZI MAOMBI

- Afisa wa TAMISEMI/TRA atabofya hapa http://192.168.80.89:8000 na mfumo wa ndani utafunguka;
- Ili kuweza kuingia kwenye mfumo mtumiaji atatakiwa kuwa amesajiliwa na kupatiwa "jina tambulishi" na "neno siri"

# 7.0 MFUMO WA NDANI WA KUFANYIA KAZI MAOMBI

 Kuingia kwenye mfumo, mtumiaji atatakiwa kubofya http:// na kuingiza jina jumuishi na neno la siri kisha kubofya "ingia";

| OFISI YA RAIS - TA              | MISEMI      |  |
|---------------------------------|-------------|--|
|                                 |             |  |
|                                 | 3           |  |
|                                 |             |  |
| Contraction of the second       |             |  |
| Mfumo wa Wajasiriar             | nali wadogo |  |
|                                 |             |  |
| 🚢 Ingia hapa (DEMO)             |             |  |
|                                 |             |  |
| Jina tambulishi                 | <u> </u>    |  |
| Jina tambulishi                 | <u> </u>    |  |
| Jina tambulishi<br>Neno la siri | A           |  |
| Jina tambulishi<br>Neno la siri | A Ingia     |  |

# 7.0 MFUMO WA NDANI WA KUFANYIA KAZI MAOMBINA YA USAJILI...

2. Kupitisha au kusitisha Maombi, baada ya kuingia Afisa atatakiwa kubofya "*Taarifa mbalimbali*", "*hatua za maombi"*, "orodha ya maombi yaliyopokelewa" *kisha bofya kitufe* ndani ya "*Hatua*"

| <b>E</b>                                                                     |    |                          |                 |        |                        |                 |                     |                        | <b>Q</b> Tafuta . |       |
|------------------------------------------------------------------------------|----|--------------------------|-----------------|--------|------------------------|-----------------|---------------------|------------------------|-------------------|-------|
|                                                                              |    |                          |                 | 0      | rodha ya maombi waliyo | owasilishwa     |                     |                        |                   |       |
| Dashibodi     darifa mbalimbali v                                            | 1  | ✓ 'Weka mamba ya Maombi' |                 |        |                        |                 |                     | Q                      | ia                |       |
| Hatua za Maombi                                                              |    |                          |                 |        |                        |                 |                     |                        |                   |       |
| Yaliyopokelewa                                                               | Na | Jina                     | Namba ya Maombi | Mkoa   | Eneo la Biashara       | Namba ya Malipo | Tarehe ya Maombi    | Hali                   | Photo             | Hatua |
| ▶ Orodha ya<br>Wajasiriamali Waliolipa                                       | 1  | Julius Japhet Chacheshi  | 564556          | DODOMA | BUIGIRI MADUKANI       | 991840221928    | 2021-01-29 12:53:03 | Bado Haijafanyiwa Kazi |                   |       |
| <ul> <li>Orodha ya</li> <li>Vitambulisho vya</li> <li>Kuchapishwa</li> </ul> | 2  | VERONIKA EDGAR KAPINGA   | 564555          | DODOMA | Ilindi                 | 991840221927    | 2021-01-29 12:25:50 | Bado Haijafanyiwa Kazi |                   | 1     |
| Nyaraka                                                                      | 3  | Mussa Hamadi Mlambo      | 564554          | DODOMA | Mogimo                 | 991840221926    | 2021-01-29 09:02:29 | Bado Haijafanyiwa Kazi |                   | 1     |
| («)                                                                          | 4  | Juma Abasi Mtela         | 564547          | DODOMA | BUIGIRI MADUKANI       | 991840221830    | 2021-01-22 10:19:04 | Bado Haijafanyiwa Kazi |                   | 1     |
|                                                                              | 5  | ZAKIR HUSSEIN IBRAHIM    | 564537          | DODOMA | BUIGIRI MADUKANI       | 991840221802    | 2021-01-20 08:08:22 | Bado Haijafanyiwa Kazi |                   | /     |

# 7.0 MFUMO WA NDANI WA KUFANYIA KAZI MAOMBI

**3.** Afisa atatakiwa kubofya "*Pitisha Maombi*" kwa yale yaliyokidhi vigezo au "*Sitisha Maombi*", kwa yale yasiyokidhi vigezo;

| <i>•</i>            |                                                        |
|---------------------|--------------------------------------------------------|
|                     | Taarifa ya Mjasiriamali Mdogo                          |
| ashibodi            |                                                        |
| aarifa mbalimbali 🗸 |                                                        |
| varaka              | Jina Kamili                                            |
|                     | Makazi DODOMA , CHAMWINO DC , BUIGIRI MADUKANI         |
| 0                   | Tarehe ya 2021-01-29<br>kuzaliwa                       |
|                     | Jinsta KE                                              |
|                     | Namba ya Simu                                          |
|                     | Hali ya maombi HAIJAFANYIWA KAZI                       |
|                     | Namba ya<br>kitambulisho                               |
|                     | Kumbukumbu 564556<br>Namba ya<br>Maombi                |
|                     | Kumbukumbu<br>Namba ya<br>malipo                       |
|                     | Tarehe ya         2021-01-29 12:53:03           Maombi |
|                     | Makadirio ya<br>Mauzo                                  |
|                     | Muda wa<br>Makadirio                                   |
|                     | 🧀 Badili Taarifa 🛛 🥪 Pitisha Maombi 🛛 🛪 Sitisha Maombi |
|                     |                                                        |

### 7.0 MFUMO WA NDANI WA KUFANYIA KAZI MAOMBINA YA USAJILI...

4. Endapo Afisa atasitisha maobi atatakiwa kuweka sababu za kusitisha na kisha atabofya *"sitisha*"

|                                 | MFUMO WA UGAWAJI WA VITAMB | Citisha Maor                     |                   | 7^NIA |
|---------------------------------|----------------------------|----------------------------------|-------------------|-------|
| (2)                             | 8                          | Sitisha Maon                     | חסו               | ×     |
|                                 |                            | Sababu ya kus                    | sitisha:          |       |
| Dashibodi                       |                            |                                  |                   |       |
| <u>III</u> Taarifa mbalimbali 🗸 |                            |                                  |                   |       |
| <b>y</b> Nyaraka                |                            |                                  |                   |       |
| (                               |                            |                                  |                   |       |
|                                 | И                          |                                  | Close Sitisha     | 1     |
|                                 |                            | amba ya Simu                     | 0712586885        |       |
|                                 |                            | ali ya maombi                    | HAIJAFANYIWA KAZI |       |
|                                 |                            | Namba ya<br>kitambulisho         | 2021012210764     |       |
|                                 |                            | Kumbukumbu<br>Namba ya<br>Maombi | 564547            |       |
|                                 |                            | Kumbukumbu<br>Namba va           | 991840221830      |       |

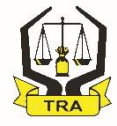

## 8.0 HITIMISHO

 Hatua za maboresho zinazochukuliwa sasa na Serikali zinalenga;

Kuliandaa na kulikuza kundi hili la wafanyabiashara linalojishughulisha na kazi za kiuchumi ili siku za usoni, baada ya kukua kwa biashara zao, liingizwe kwenye wigo rasmi wa kodi kwa mujibu wa Sheria

 Ni jukumu la kila mdau kushiriki kikamilifu kuwezesha ukuaji wa tabaka hili la wafanyabiashara wadogo na watoa huduma wadogo

## AHSANTENI SANA KWA KUNISIKILIZA

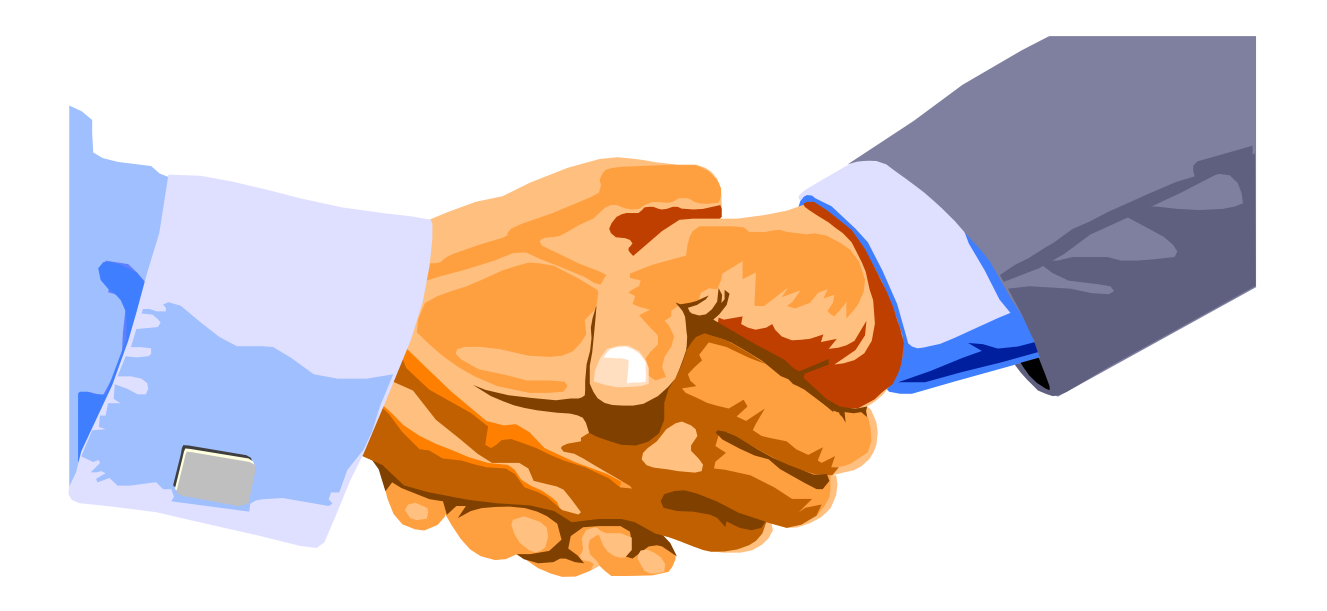